| Classification | ISaGRAF English FAQ-171 |         |       |      |          |      |        |
|----------------|-------------------------|---------|-------|------|----------|------|--------|
| Author         | Janice Hong             | Version | 1.0.0 | Date | Dec.2013 | Page | 1 / 15 |

# How do I use the "Mbus\_RW" function block in the ISaGRAF PAC to easily monitor the Modbus device?

## • Introduction

The "Mbus\_RW" function block provides a more flexible, easier and efficient way for users to monitor the Modbus device.

The "Mbus\_RW" function block is supported by the following ISaGRAF driver versions:

| ISaGRAF PAC | MiniOS7 based                       | Driver Version   |  |  |
|-------------|-------------------------------------|------------------|--|--|
|             | I-7188EG                            | V. 3.22 or later |  |  |
|             | I-7188XG                            | V. 3.20 or later |  |  |
| UFAC        | uPAC-7186EG                         | V. 1.22 or later |  |  |
|             | uPAC-5xx7                           | V. 1.02 or later |  |  |
| iDAC        | I-8xx7-80/I-8xx7                    | V. 4.24 or later |  |  |
| IFAC        | iP-8xx7                             | V. 1.20 or later |  |  |
| ISaGRAF PAC | WinCE based                         | Driver Version   |  |  |
| VDAC        | XP-8xx7-Atom-CE6                    |                  |  |  |
| AFAC        | XP-8xx7-CE6                         |                  |  |  |
| MinDAC      | WP-8xx7                             | Available Soon   |  |  |
| WIIIFAC     | WP-5147/ WP-5146                    |                  |  |  |
| ViewPAC     | VP-2 <mark>xW7/2xW6,</mark> VP-4137 |                  |  |  |

### This document and demo projects:

https://www.icpdas.com/en/faq/index.php?kind=280#751 > FAQ-171.

### **ISaGRAF Driver:**

http://www.icpdas.com/en/download/show.php?num=368&nation=US&kind1=&model=&kw=isagraf

### Data Sheet:

http://www.icpdas.com/en/download/index.php?nation=US&kind1=6&kind2=15&model=&kw=isagraf

#### ISaGRAF Webpage:

http://www.icpdas.com/en/product/guide+Software+Development\_\_Tools+ISaGRAF

| Classification | ISaGRAF English FAQ-171 |         |       |      |          |      |        |
|----------------|-------------------------|---------|-------|------|----------|------|--------|
| Author         | Janice Hong             | Version | 1.0.0 | Date | Dec.2013 | Page | 2 / 15 |

## 1.1. Restore the demo projects to the PC / ISaGRAF

Go to the website https://www.icpdas.com/en/faq/index.php?kind=280#751 > FAQ-171 to download the "faq\_171.zip" file that includes this PDF file and demo projects (faq171\_1.pia to faq171\_4.pia).

Follow the process indicated below to restore these demo projects to the PC/ISaGRAF. If you are not familiar with the ISaGRAF, see the section 1.1 and 1.2 and chapter 2 of the "ISaGRAF User's Manual" from the visit to the website

http://www.icpdas.com/en/download/show.php?num=333&nation=US&kind1=&model=&kw=isagr af to download the manual.

## • Restore the faq171\_1.pia to faq171\_4.pia :

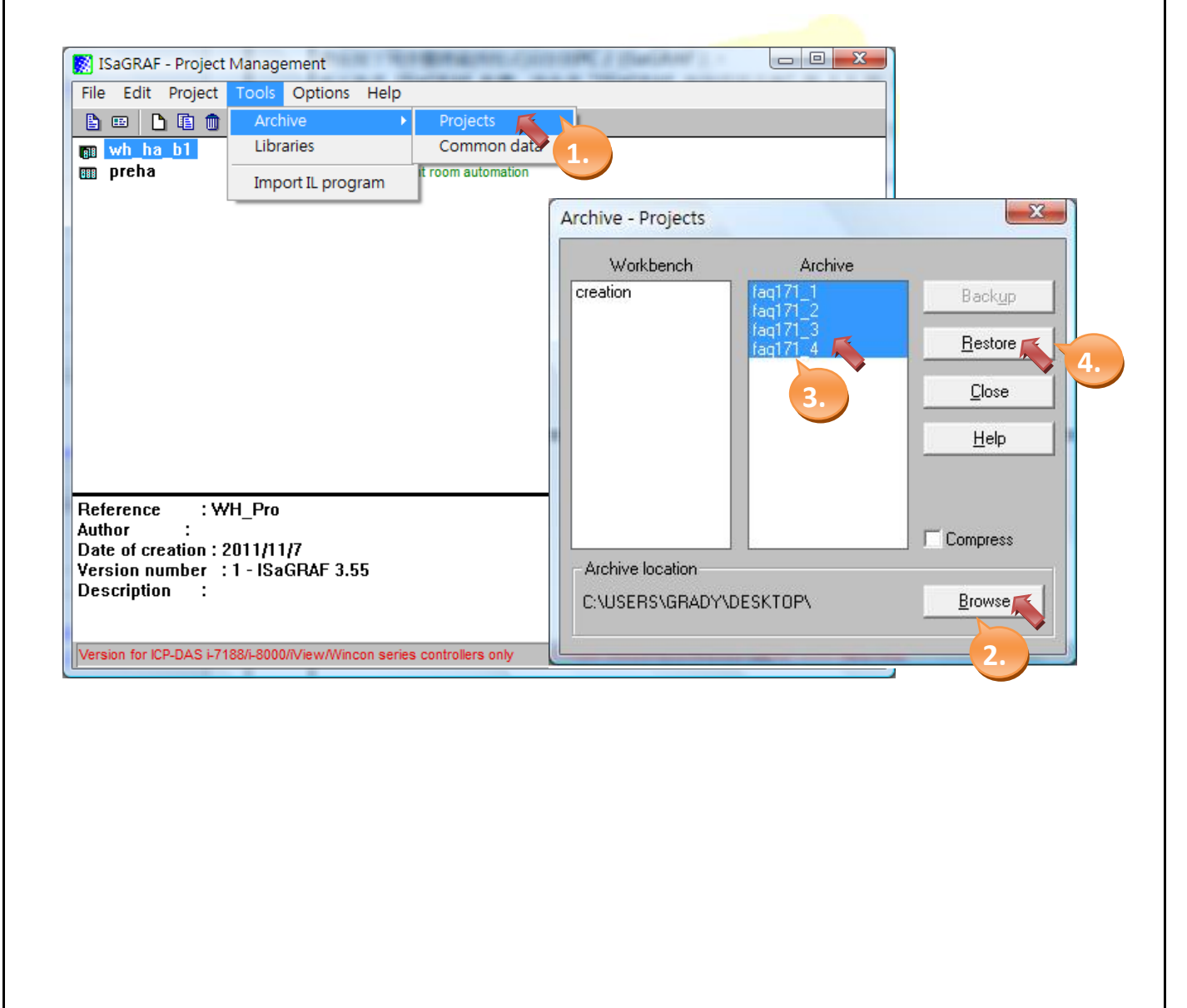

| Classification | ISaGRAF English FAQ-171 |         |       |      |          |      |        |
|----------------|-------------------------|---------|-------|------|----------|------|--------|
| Author         | Janice Hong             | Version | 1.0.0 | Date | Dec.2013 | Page | 3 / 15 |

## **1.2.** Description of the "Mbus\_RW" C-function Block

## Description of parameters:

| Parameters | Туре    | Description                                                                                                    |
|------------|---------|----------------------------------------------------------------------------------------------------|
| Port_      | Integer | The COM port number to communicate with the Modbus slave                                                                                                    |
|            |         | device.                                                                                                    |
| SLAVE_     | Integer | The Modbus device ID (1 ~ 255)                                                                                                    |
| ADDR_      | Integer | The starting Modbus address (0 ~ 65535)                                                                                                    |
| CODE_      | Integer | Modbus Function Code<br>1: Read coil status (DO)<br>2: Read input status (DI)<br>3: Read holding register (AO)<br>4: Read input register (AI)<br>5: Write single coil status (DO)<br>6: Write single holding register (AO)<br>15: Write multiple coils (DO)<br>16: Write multiple registers (AO)                                                                                                    |
| NUM_       | Integer | The amount of Read/Write data<br>CODE 5, 6 : The value must be 1.<br>CODE 1, 2, 15: The value must be between 1 and 255.<br>CODE 3, 4, 16: The value must be between 1 and 255.                                                                                                    |
| TYPE_      | Integer | The data type<br>0 : Boolean<br>1 : DWORD<br>2 : REAL<br>3 : WORD                                                                                                    |
| NETW_      | Integer | <ul> <li>The starting address to Read/Write the variable. For example,</li> <li>1. If "NETW_" is set to "21", "NUM_" is set to "10" and "CODE_" is set to "1" that means to read 10 DO statuses from the Modbus device then put them to the ISaGRAF Boolean variables with the network address 21 to 30.</li> <li>2. If "NETW_" is set to "10", "NUM_" is set to "5" and "CODE_" is set to "3" that means to read 5 AO values from the Modbus device then put them to the ISaGRAF integer variables with the network address 10 to 15.</li> </ul> |

| Classification | ISaGRAF English FAQ-171 |         |       |      |          |      |        |
|----------------|-------------------------|---------|-------|------|----------|------|--------|
| Author         | Janice Hong             | Version | 1.0.0 | Date | Dec.2013 | Page | 4 / 15 |

| Parameters | Туре    | Description                                                                                                    |
|------------|---------|----------------------------------------------------------------------------------------------------|
| NETW_      | Integer | 3. If "NETW_" is set to "8", "NUM_" is set to "3" and "CODE_" is set to "16" that means to write 3 AO values to the Modbus device from the ISaGRAF integer variables with the network address 8 to 10. |
| PERIOD_    | Integer | The cycle time of sending the Modbus command (unit: ms); the value must be between 0 and 600000. "0" means to send a real-time command.                                                                |
| RUN_       | Boolean | <ul> <li>TRUE: Sending Modbus commands depends on the "PERIOD_" settings.</li> <li>FALSE: Without sending commands</li> <li>Pulse TRUE: Sending command only once.</li> </ul>                          |

## **Return value:**

| Parameters | Туре 👘  | Description                                                                                                    |
|------------|---------|----------------------------------------------------------------------------------------------------|
| Q          | Boolean | TRUE: the communication status is "OK".<br>FALSE: the communication status is "Failed".                                                                                                    |
| Err_Code_  | Integer | <ol> <li>Send commands successfully</li> <li>The parameters are correct</li> <li>Get the respond</li> <li>Wait for the cycle time to send command</li> <li>Wait for commands be added to the queue</li> <li>Wait to send commands</li> <li>Communication error</li> <li>"PORT_" parameter error</li> <li>"Slave_" parameter error</li> <li>"Addr_" parameter error</li> <li>"Addr_" parameter error</li> <li>"Num_" parameter error</li> <li>"Num_" parameter error</li> <li>"NutAddr_" parameter error</li> <li>"Period_" parameter error</li> <li>"Detteddr_" parameter error</li> <li>The data length of the response is not correct.</li> </ol> |

| Classification | ISaGRAF English FAQ-171 |         |       |      |          |      |        |
|----------------|-------------------------|---------|-------|------|----------|------|--------|
| Author         | Janice Hong             | Version | 1.0.0 | Date | Dec.2013 | Page | 5 / 15 |

| 1.3. How to test the demo projects?                                                                                                    |                                          |                                                      |
|----------------------------------------------------------------------------------------------------|------------------------------------------|------------------------------------------------------|
| 1.3.1. Testing the "faq171_1" Project                                                                                                    |                                          |                                                      |
| Description                                                                                                    |                                          |                                                      |
| How do I use the "Mbus RW" C-fur                                                                                                    | nction Block to read the status of       | devices?                                             |
|                                                                                                    |                                          |                                                      |
| Device Requirements for Testing                                                                                                    |                                          |                                                      |
| 1. ISaGRAF PAC x 1 (e.g., uPAC-7186                                                                                                    | SEG)                                     |                                                      |
| Make sure the driver version of IS                                                                                                    | SaGRAF PAC supports the "Mbus            | RW" C-function Block.                                |
| 2. Modbus device x 2:                                                                                                    |                                          | _                                                    |
| Device 1 setting: Slave ID = 1. use                                                                                                    | 10 DI and 10 AI. connect with th         | ne COM2 of PAC.                                      |
| Device 2 setting: Slave ID = 2, use                                                                                                    | 10 DI and 10 AI. connect with th         | e COM2 of PAC.                                       |
| ,                                                                                                    |                                          |                                                      |
| How to use the "fag171 1" Project                                                                                                    | ?                                        |                                                      |
| 1. Connect the COM2 of ISaGRAF PA                                                                                                    | AC with the Modbus device.               |                                                      |
| 2. After compiling the ISaGRAF proj                                                                                                    | ect. download it to the ISaGRAF          | PAC. If you are not familiar with                    |
| the ISaGRAE, see the section 1.1                                                                                                    | and 1.2 and chapter 2 of the "ISa        | GRAF User's Manual" from the                         |
| visit to the website                                                                                                    |                                          |                                                      |
| http://www.icpdas.com/en/dow                                                                                                    | nload/show php?pum=333&pati              | on=US&kind1=&model=&kw                               |
| =isagraf to download the manual                                                                                                    |                                          |                                                      |
| 3 Users can view the current status                                                                                                    | of Modbus devices in the ISaGR           | AF - "Sny lists"                                     |
| 5. Osers can view the carrent status                                                                                                    | of Would as devices in the Isaan         |                                                      |
| 🟦 ISaGRAF - FAQ171_1:DEV_STAT 🗖 🔳 🛋                                                                                                    | 1 ISaGRAF - FAQ171_1:AI                  | 😤 ISaGRAF - FAQ171_1:DI 🗖 🗉 🛋                        |
| File Edit Options Help                                                                                                    | File Edit Options Help                   | File Edit Options Help                               |
| Image: Image: Image | Name                                     | Name Value                                           |
| cmd_1_state 1<br>cmd 2 state 1                                                                                                    |                                          | DI FALSE                                             |
| cmd_3_state 1<br>cmd 4 state 1                                                                                                    | AL3 0                                    | DI3 FALSE                                            |
| <end list="" of=""></end>                                                                                                    | AL_4<br>AL_5 2754                        | DIS FALSE                                            |
|                                                                                                    | AL6 0<br>AL7 0                           | DI7 FALSE                                            |
| Version for ICP-DAS i-7188/i-8000/iView/Wincon series contro                                                                                                    | AL8 0<br>AL9 0                           | DI8 FALSE<br>DI9 FALSE                               |
| (Figuro1                                                                                                    | AL_10 0<br>AL_11 3741                    | DI10 TRUE<br>DI11 TRUE                               |
| (Figure1.                                                                                                    | AI_12 0<br>AI_13 0                       | DI12 FALSE<br>DI13 FALSE                             |
| Current communication status)                                                                                                    | AL_14 0<br>AL_15 0                       | DI14 TRUE<br>DI15 FALSE                              |
|                                                                                                    | AL16 0                                   | DI16 FALSE                                           |
|                                                                                                    | AL17 0<br>AL18 0                         | DI18 FALSE                                           |
|                                                                                                    | AL19 0<br>AL20 3708                      | DI20 TRUE                                            |
|                                                                                                    | <end list="" of=""></end>                | <eng list="" of=""></eng>                            |
|                                                                                                    | Version for ICP-DAS i-7188/i-8000/iView/ | Version for ICP-DAS i-7188/i-8000/iView/Wincon serie |
|                                                                                                    |                                          |                                                      |
|                                                                                                    | (Figure2. Current status of Al)          | (Figure3. Current status of DI)                      |
|                                                                                                    |                                          |                                                      |

| Classification | ISaGRAF English FAQ-171 |         |       |      |          |      |        |
|----------------|-------------------------|---------|-------|------|----------|------|--------|
| Author         | Janice Hong             | Version | 1.0.0 | Date | Dec.2013 | Page | 6 / 15 |

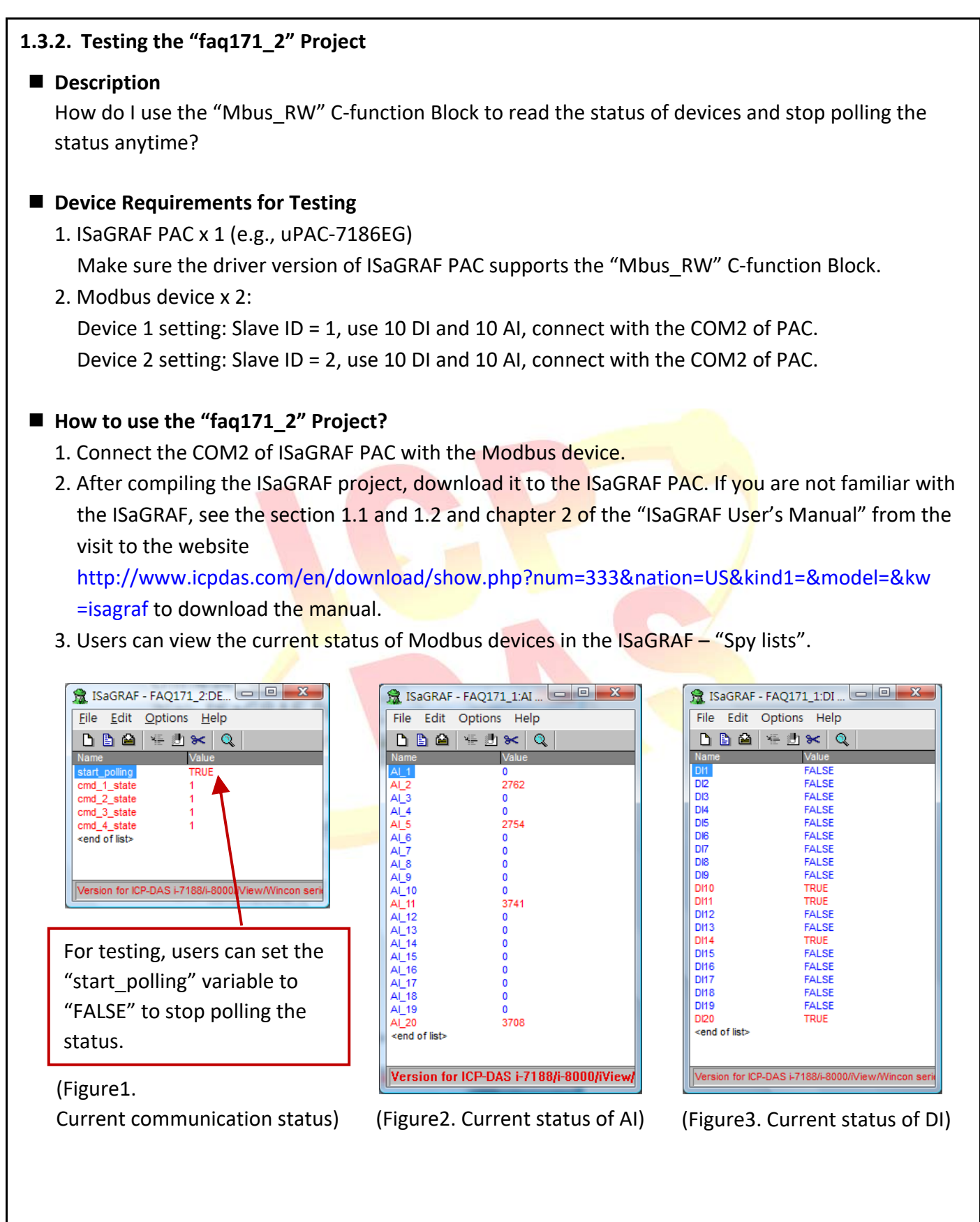

| Classification | ISaGRAF English FAQ-171 |         |       |      |          |      |        |
|----------------|-------------------------|---------|-------|------|----------|------|--------|
| Author         | Janice Hong             | Version | 1.0.0 | Date | Dec.2013 | Page | 7 / 15 |

## 1.3.3. Testing the "faq171 3" Project

### Description

How do I use the "Mbus RW" C-function Block to read data from the devices, and stop polling the status when users write data to the device to improve the efficiency for command sending?

### Device Requirements for Testing

1. ISaGRAF PAC x 1 (e.g., uPAC-7186EG)

Make sure the driver version of ISaGRAF PAC supports the "Mbus RW" C-function Block.

2. Modbus device x 2 :

Device 1 setting: Slave ID = 1, use 10 DI, 10 AI and 3 DO, connect with the COM2 of PAC. Device 2 setting: Slave ID = 2, use 10 DI, 10 AI and 3 AO, connect with the COM2 of PAC.

## How to use the "faq171\_3" Project?

- 1. Connect the COM2 of ISaGRAF PAC with the Modbus device.
- 2. After compiling the ISaGRAF project, download it to the ISaGRAF PAC. If you are not familiar with the ISaGRAF, see the section 1.1 and 1.2 and chapter 2 of the "ISaGRAF User's Manual" from the visit to the website

http://www.icpdas.com/en/download/show.php?num=333&nation=US&kind1=&model=&kw =isagraf to download the manual.

3. Users can view the current status of Modbus devices in the ISaGRAF – "Spy lists".

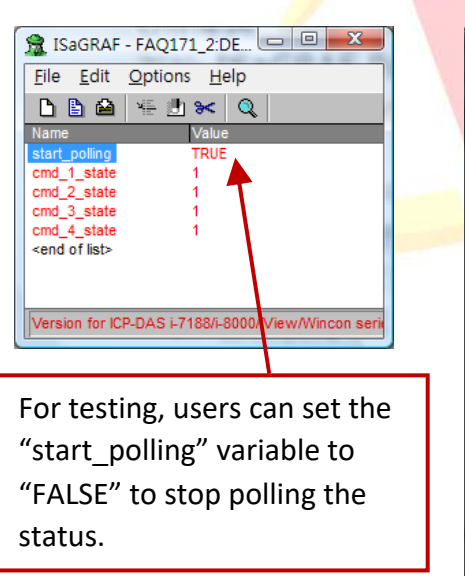

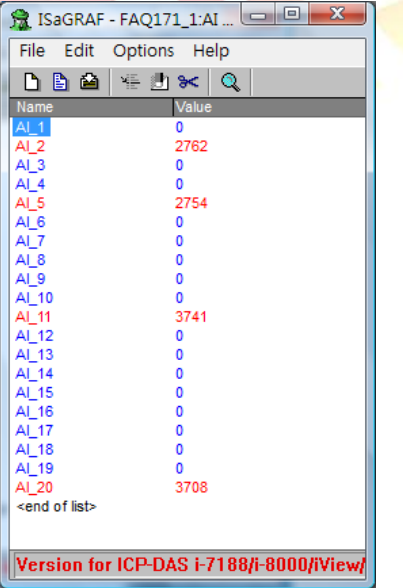

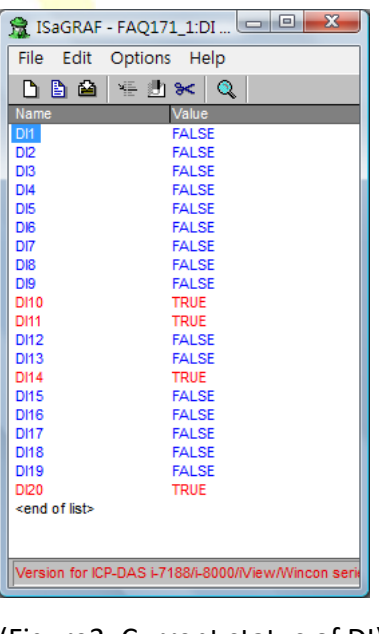

(Figure1.

Current communication status)

(Figure 2. Current status of AI)

(Figure3. Current status of DI)

| Classification | ISaGRAF English FAQ-171 |         |       |      |          |      |        |
|----------------|-------------------------|---------|-------|------|----------|------|--------|
| Author         | Janice Hong             | Version | 1.0.0 | Date | Dec.2013 | Page | 8 / 15 |

(Figure 4. To write the DO value to the device) If the value of DO1 to DO3 is changed, the value will be set to the device 1. 👷 ISaGRAF - FAQ171\_3:D... 📼 💷 💻 File Edit Options Help 🗅 🖹 🖴 🐇 🛃 😽 🔍 Name Value FALSE old\_DO1 FALSE D02 FALSE old\_DO2 FALSE FALSE DO3 old DO3 FALSE <end of list> Version for ICP-DAS i-7188/i-8000/iView/Wincon ser (Figure 5. To write the AO value to the device) If the value of AO1 to AO3 is changed, the value will be set to the device 2. 🕱 ISaGRAF - FAQ171\_3:AO... 📼 💷 💌 File Edit Options Help 🗅 🖹 🚔 🐐 🛃 😽 🔍 Name Value A0\_1 1234 old\_AO\_1 1234 A0\_2 2345 old\_AO\_2 2345 AO 3 3456 old\_AO\_3 3456 <end of list> Version for ICP-DAS i-7188/i-8000/iView/Wincon ser

| Classification | ISaGRAF English | n FAQ-171 |       |      |          |      |        |
|----------------|-----------------|-----------|-------|------|----------|------|--------|
| Author         | Janice Hong     | Version   | 1.0.0 | Date | Dec.2013 | Page | 9 / 15 |

## 1.3.4. Testing the "faq171\_4" Project

### Description

How do I use the "Mbus\_RW" C-function Block to read data from the devices that connect to multiple COM port of the PAC, and stop polling the status when users write data to the device to improve the efficiency for command sending?

### Device Requirements for Testing

1. ISaGRAF PAC x 1 (e.g., uPAC-7186EG)

Make sure the driver version of ISaGRAF PAC supports the "Mbus\_RW" C-function Block.

2. Modbus device x 2:

Device 1 setting: Slave ID = 1, use 10 DI, 10 AI and 3 DO, connect with the COM2 of PAC. Device 2 setting: Slave ID = 2, use 10 DI, 10 AI and 3 AO, connect with the COM2 of PAC. Device 3 setting: Slave ID = 1, use 10 DI, 10 AI and 2 DO, connect with the COM8 of PAC. Device 4 setting: Slave ID = 2, use 10 DI, 10 AI and 2 AO, connect with the COM8 of PAC.

### How to use the "faq171\_4" Project?

- 1. Connect the COM2 of ISaGRAF PAC with the Modbus device 1 and device 2. Connect the COM8 of ISaGRAF PAC with the Modbus device 3 and device 4.
- 2. After compiling the ISaGRAF project, download it to the ISaGRAF PAC. If you are not familiar with the ISaGRAF, see the section 1.1 and 1.2 and chapter 2 of the "ISaGRAF User's Manual" from the visit to the website

http://www.icpdas.com/en/download/show.php?num=333&nation=US&kind1=&model=&kw =isagraf to download the manual.

3. Users can view the current status of Modbus devices in the ISaGRAF – "Spy lists".

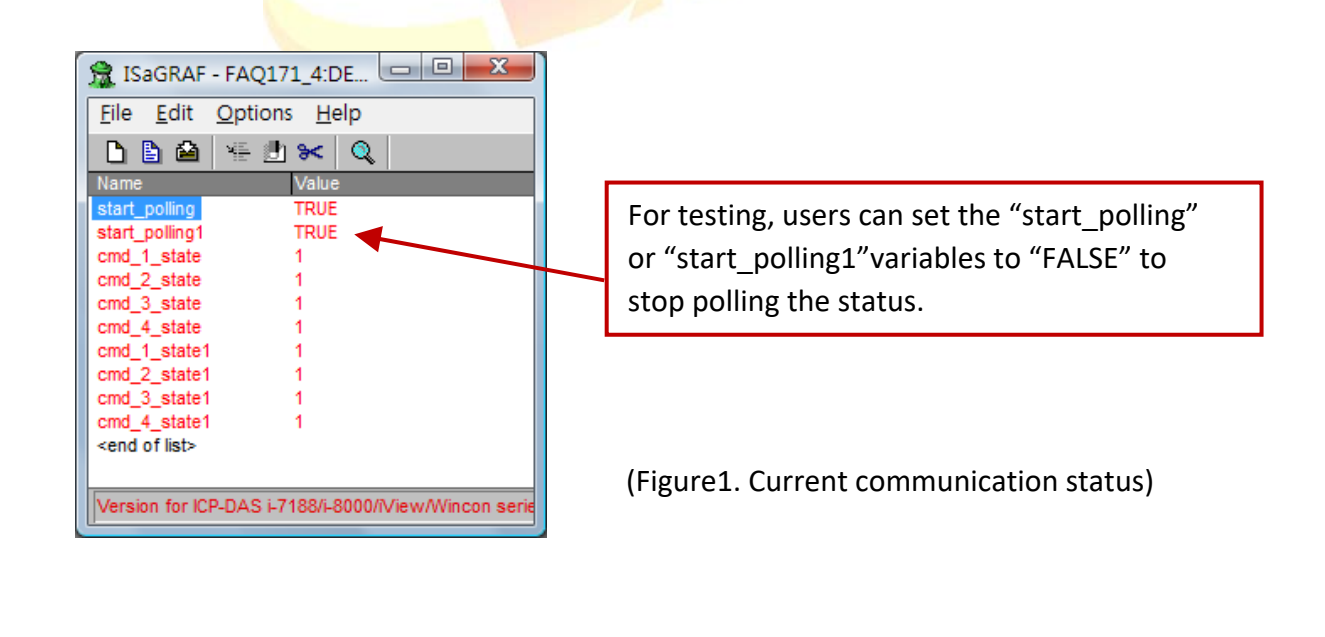

| Classification | ISaGRAF English FAQ-171 |         |       |      |          |      |         |
|----------------|-------------------------|---------|-------|------|----------|------|---------|
| Author         | Janice Hong             | Version | 1.0.0 | Date | Dec.2013 | Page | 10 / 15 |

## (Figure 2. The DI, AI status of device 1)

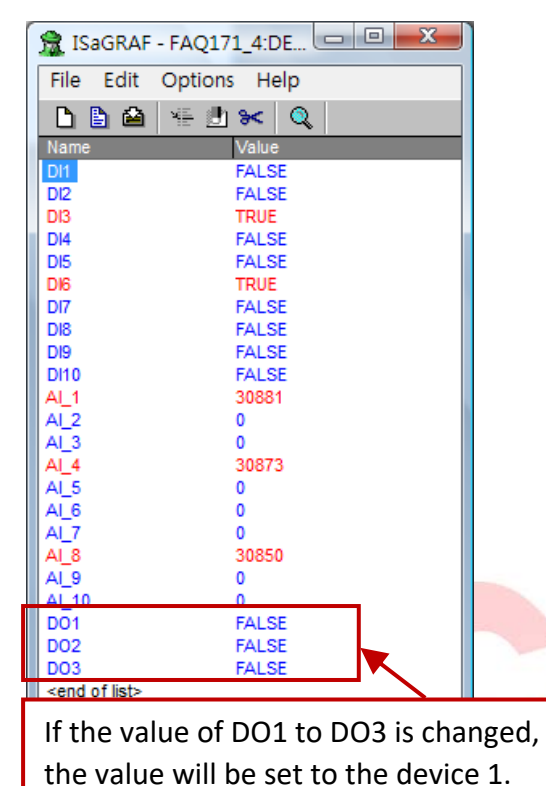

# (Figure 4. The DI, AI status of device 3)

| D 🖪 🗎                     | i 🖷 🗄 😽 🔍 |  |
|---------------------------|-----------|--|
| Name                      | Value     |  |
| DI21                      | TRUE      |  |
| DI22                      | FALSE     |  |
| DI23                      | FALSE     |  |
| DI24                      | FALSE     |  |
| DI25                      | FALSE     |  |
| DI26                      | FALSE     |  |
| DI27                      | FALSE     |  |
| DI28                      | FALSE     |  |
| DI29                      | FALSE     |  |
| DI30                      | TRUE      |  |
| AI_21                     | 843       |  |
| AI_22                     | 0         |  |
| AI_23                     | 0         |  |
| AI_24                     | 514       |  |
| AI_25                     | 0         |  |
| AI_26                     | 0         |  |
| AI_27                     | 0         |  |
| AI_28                     | 0         |  |
| AI_29                     | 510       |  |
| AL 30                     | TRUE      |  |
| 004                       | TRUE      |  |
| <end list="" of=""></end> | inde      |  |
|                           |           |  |

#### (Figure 3. The DI, AI status of device 2)

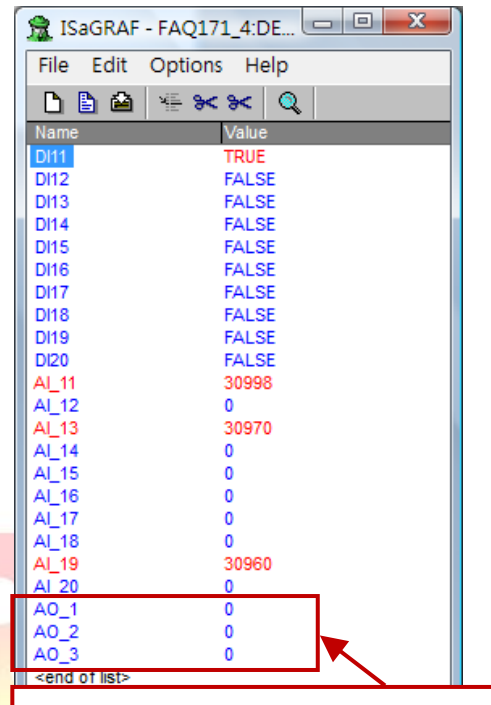

If the value of AO1 to AO3 is changed, the value will be set to the device 2.

### (Figure5. The DI, AI status of device 4)

| <u>File</u> Edit (        | Options <u>H</u> elp |  |
|---------------------------|----------------------|--|
| L 🗎 🗎                     | ¥= 🖪 Ӿ   🍳           |  |
| Name                      | Value                |  |
| DI31                      | TRUE                 |  |
| DI32                      | FALSE                |  |
| DI33                      | FALSE                |  |
| DI34                      | TRUE                 |  |
| DI35                      | FALSE                |  |
| DI36                      | FALSE                |  |
| DI37                      | FALSE                |  |
| DI38                      | FALSE                |  |
| DI39                      | TRUE                 |  |
| DI40                      | FALSE                |  |
| AI_31                     | 0                    |  |
| AI_32                     | 0                    |  |
| AI_33                     | 516                  |  |
| AI_34                     | 0                    |  |
| AI_35                     | 493                  |  |
| AI_36                     | 505                  |  |
| AL_3/                     | U<br>510             |  |
| AI_30                     | 010                  |  |
| AL_39                     | 400                  |  |
| A0 4                      | 12345                |  |
| A0 5                      | 23455                |  |
| <end list="" of=""></end> | 20100                |  |
| - end er not-             |                      |  |

| Classification | ISaGRAF English FAQ-171 |         |       |      |          |      |         |
|----------------|-------------------------|---------|-------|------|----------|------|---------|
| Author         | Janice Hong             | Version | 1.0.0 | Date | Dec.2013 | Page | 11 / 15 |

## **1.4.** Description of the "faq171\_1" Project

## 1.4.1. ISaGRAF Project Architecture

This demo project includes one ST program (ST1) and one LD program (LD1).

| 🚓 ISaGRAF - FAQ171_1 - Programs                                                                                              |  |
|----------------------------------------------------------------------------------------------------|--|
| File Make Project Tools Debug Options Help                                                                                   |  |
| ▙ █ � Ⅲ ▲ □ □ □ ● 苯苯ሎ ▥ ◙ 옷 및 આ                                                                                              |  |
| Begin: ID1 Polling the device state by one function block "Mbus_RW" ST1 Generate Modbus command for polling the device state |  |
| Begin: LD1 (Ladder Diagram)                                                                                                  |  |
| Marcine for ICD DAC i 7499/ 9000/8/jour M/jease envice exetention only                                                       |  |

## 1.4.2. ISaGRAF Project Variables

| Name            | Туре    | Attrib.                | Description                                                                                                    |
|-----------------|---------|------------------------|----------------------------------------------------------------------------------------------------|
| trigger_to_read | Boolean | Internal               | If this value is set to "True", the function block will<br>be triggered to send a "read" command and get the<br>current status from the device. |
| DI1 ~ DI10      | Boolean | Internal               | The DI status of device 1.<br>Netw <mark>ork Add</mark> ress = 1 ~ 10                                                                           |
| DI11 ~ DI20     | Boolean | Internal               | The DI status of device 2.<br>Network Address = 21 ~ 30                                                                                         |
| device_status   | Boolean | Int <mark>ernal</mark> | For internal use                                                                                                    |
| next_cmd        | Boolean | Internal               | If this value is set to "True", the next command will be assigned to "Mbus_RW" function block                                                   |
| AI_1 ~ AI_10    | Integer | Internal               | The AI status of device 1.<br>Network Address = 11 to 20                                                                                        |
| AI_11 ~ AI_20   | Integer | Internal               | The AI status of device 2.<br>Network Address = 31 to 40                                                                                        |
| Error_code_1    | Integer | Internal               | The return value of "Mbus_RW" function block                                                                                                    |
| Port            | Integer | Internal               | COM Port                                                                                                    |
| slave           | Integer | Internal               | Slave ID                                                                                                    |
| Addr            | Integer | Internal               | The starting Modbus address of slave device                                                                                                    |
| Code            | Integer | Internal               | Modbus Function Code                                                                                                    |

| Classification | ISaGRAF English FAQ-171 |         |       |      |          |      |         |
|----------------|-------------------------|---------|-------|------|----------|------|---------|
| Author         | Janice Hong             | Version | 1.0.0 | Date | Dec.2013 | Page | 12 / 15 |

| Name                        | Туре    | Attrib.  | Description                                                              |
|-----------------------------|---------|----------|--------------------------------------------------------------------------|
| Num                         | Integer | Internal | The amount of data                                                       |
| data_type                   | Integer | Internal | The data type                                                            |
| NETW                        | Integer | Internal | The starting "Network Address" for users to access the ISaGRAF variable. |
| Period                      | Integer | Internal | The cycle time of sending the Modbus command                             |
| cmd_num                     | Integer | Internal | To switch the command                                                    |
| cmd_1_state~<br>cmd_4_state | Integer | Internal | To record the communication status for each command.                     |

### 1.4.3. I/O Connection

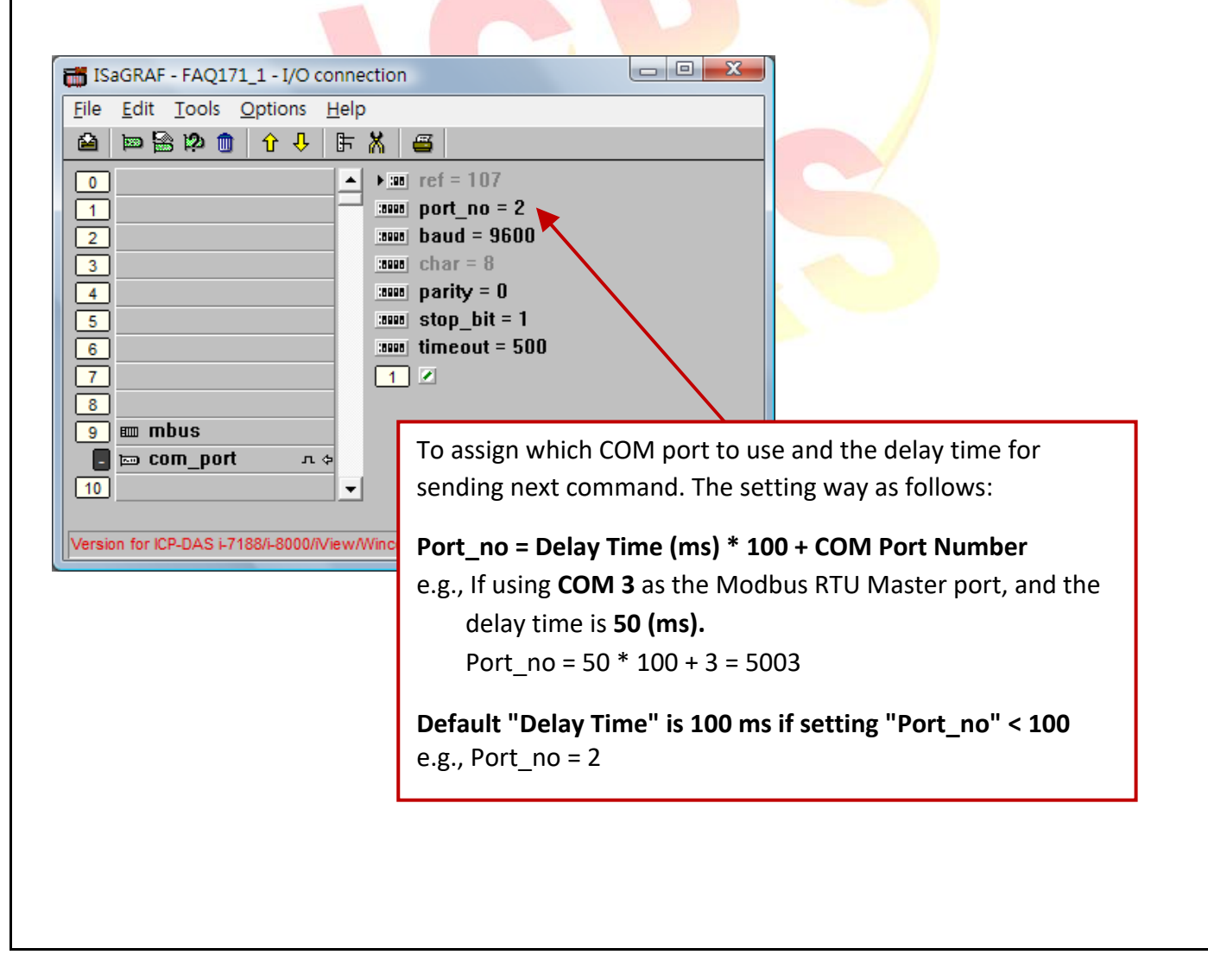

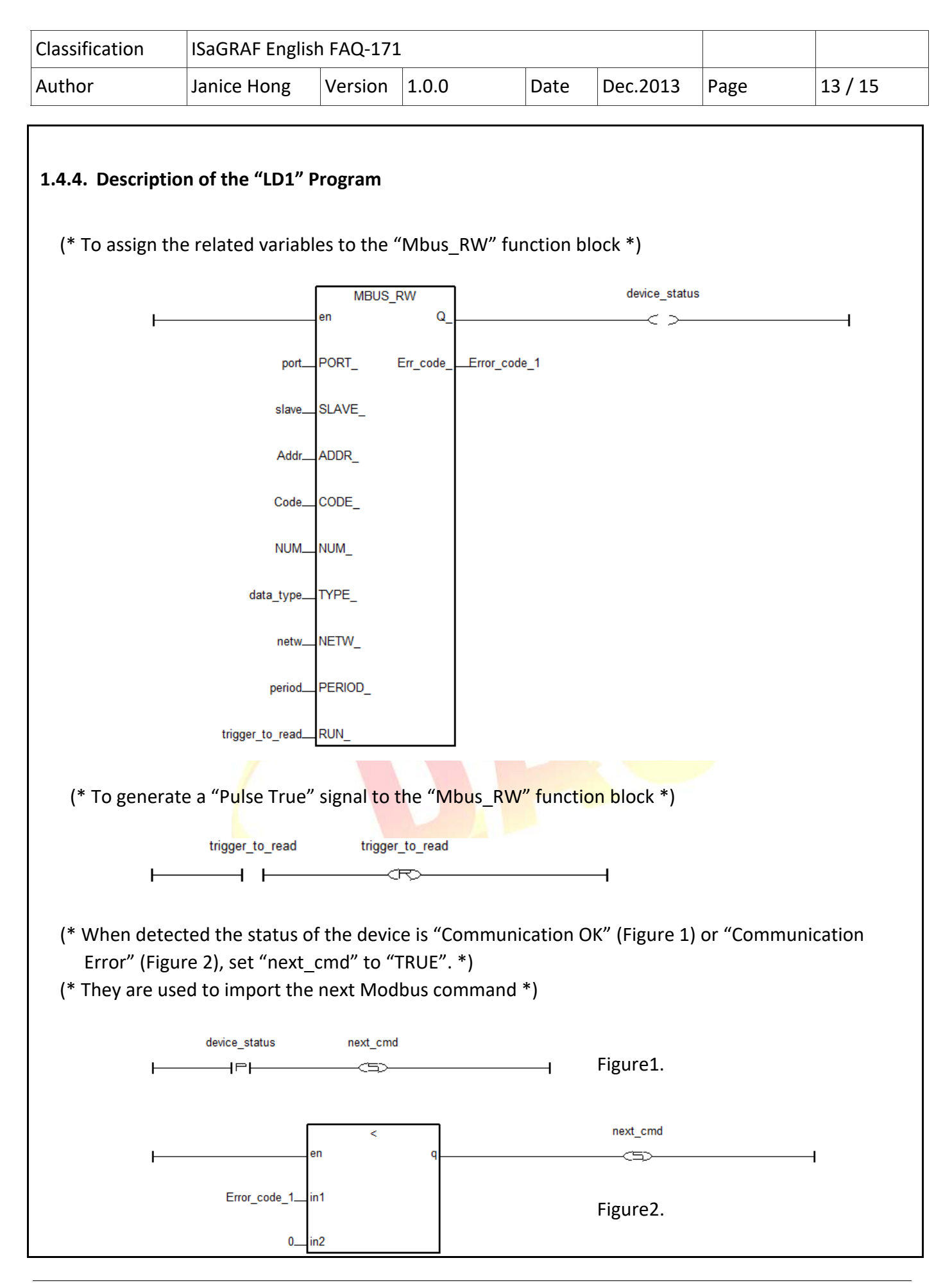

|                           | າ ISaGRAF Engli                                                                                                    | ish FAQ-171                  | L                          |                             |                                           |                             |            |
|---------------------------|----------------------------------------------------------------------------------------------------|------------------------------|----------------------------|-----------------------------|-------------------------------------------|-----------------------------|------------|
| uthor                     | Janice Hong                                                                                                    | Version                      | 1.0.0                      | Date                        | Dec.2013                                  | Page                        | 14 / 15    |
| (* Set "tri<br>(* It used | gger_to_read" to "T<br>to send Modbus co                                                                                           | RUE" if the mmand *)         | "Mbus_RV                   | V" notice th                | at all the par                            | ameters are                 | correct *) |
|                           | Г                                                                                                    | =                            | _                          |                             | trigger_to_rea                            | ad                          |            |
| ⊢                         | en                                                                                                    |                              | q                          |                             |                                           |                             | 1          |
|                           | Error code 1 in1                                                                                                    |                              |                            |                             |                                           |                             |            |
|                           |                                                                                                    |                              |                            |                             |                                           |                             |            |
|                           | 2in2                                                                                                    |                              |                            |                             |                                           |                             |            |
|                           |                                                                                                    |                              |                            |                             |                                           |                             |            |
| 1.4.5. Desc               | ription of the "ST1"                                                                                                    | Program                      |                            |                             |                                           |                             |            |
| 1.4.5. 0050               |                                                                                                    | 1105ruin                     |                            |                             |                                           |                             |            |
|                           |                                                                                                    |                              |                            |                             |                                           |                             |            |
| (* Using                  | 3 "Switch Case" to g                                                                                                    | enerate sor                  | ne Modbus                  | commands                    | *)                                        |                             |            |
| if next_                  | cmd then                                                                                                    |                              |                            |                             |                                           |                             |            |
| next_                     | _cmd := false;                                                                                                    |                              |                            |                             |                                           |                             |            |
|                           |                                                                                                    |                              |                            |                             |                                           |                             |            |
| case                      | cmd_num of                                                                                                    |                              |                            |                             |                                           |                             |            |
| 1:                        | (h = 1 + 1 + 1 + 1                                                                                                    |                              |                            |                             |                                           |                             |            |
|                           | (* To read 10 AI d                                                                                                    | ata from th                  | <mark>e devic</mark> e 1   | (Slave ID=1)                | with the add                              | lress 1 to 10               | *)         |
|                           | (* Then, write the                                                                                                    | <mark>se d</mark> ata to t   | he variable:               | e to the net                | work address                              | 11 to 20 *)                 |            |
|                           | slave := 1;                                                                                                    |                              |                            |                             |                                           |                             |            |
|                           | Addr := 0;                                                                                                    |                              |                            |                             |                                           |                             |            |
|                           | Code := 4;                                                                                                    |                              |                            |                             |                                           |                             |            |
|                           | num := 1 <mark>0</mark> ;                                                                                                    |                              |                            |                             |                                           |                             |            |
|                           | data_typ <mark>e</mark> := 3;                                                                                                    |                              |                            |                             |                                           |                             |            |
|                           | NETW := <mark>11;</mark>                                                                                                    |                              |                            |                             |                                           |                             |            |
|                           | (* To save the last                                                                                                    | <mark>t commun</mark> ic     | ation statu                | s for debug                 | easier *)                                 |                             |            |
| 1                         | cmd_4_state := Ei                                                                                                    | rror_code_:                  | 1;                         |                             |                                           |                             |            |
| 1                         |                                                                                                    |                              |                            |                             |                                           |                             |            |
| 2:                        |                                                                                                    |                              |                            |                             |                                           |                             |            |
| 2:                        | (* To read 10 DI d                                                                                                    | ata from th                  | e device 1                 | (Slave ID=1)                | with the add                              | lress 1 to 10               | *)         |
| 2:                        | (* To read 10 DI d<br>(* Then, write the                                                                                           | ata from th<br>se data to t  | e device 1<br>he variable  | (Slave ID=1)<br>to the netv | with the add<br>work address              | lress 1 to 10<br>1 to 10 *) | *)         |
| 2:                        | (* To read 10 DI d<br>(* Then, write the<br>slave := 1;                                                                            | ata from th<br>se data to t  | e device 1<br>he variable: | (Slave ID=1)<br>to the netv | with the add<br>vork address              | lress 1 to 10<br>1 to 10 *) | *)         |
| 2:                        | (* To read 10 DI d<br>(* Then, write the<br>slave := 1;<br>Addr := 0;                                                              | ata from th<br>ese data to t | e device 1<br>he variable  | (Slave ID=1)<br>to the netv | with the add<br>vork address              | lress 1 to 10<br>1 to 10 *) | *)         |
| 2:                        | (* To read 10 DI d<br>(* Then, write the<br>slave := 1;<br>Addr := 0;<br>Code := 2;                                                | ata from th<br>se data to t  | e device 1<br>he variable  | (Slave ID=1)<br>to the netv | with the add<br>vork address              | lress 1 to 10<br>1 to 10 *) | *)         |
| 2:                        | (* To read 10 DI d<br>(* Then, write the<br>slave := 1;<br>Addr := 0;<br>Code := 2;<br>num := 10;                                  | ata from th<br>se data to t  | e device 1<br>he variable  | (Slave ID=1)<br>to the netv | with the add<br>vork address              | lress 1 to 10<br>1 to 10 *) | *)         |
| 2:                        | (* To read 10 DI d<br>(* Then, write the<br>slave := 1;<br>Addr := 0;<br>Code := 2;<br>num := 10;<br>data_type := 0;               | ata from th<br>se data to t  | e device 1<br>he variable  | (Slave ID=1)<br>to the net  | with the add                              | lress 1 to 10<br>1 to 10 *) | *)         |
| 2:                        | (* To read 10 DI d<br>(* Then, write the<br>slave := 1;<br>Addr := 0;<br>Code := 2;<br>num := 10;<br>data_type := 0;<br>NETW := 1; | ata from th<br>se data to t  | e device 1<br>he variable  | (Slave ID=1)<br>to the netv | with the add                              | lress 1 to 10<br>1 to 10 *) | *)         |
| 2:                        | (* To read 10 DI d<br>(* Then, write the<br>slave := 1;<br>Addr := 0;<br>Code := 2;<br>num := 10;<br>data_type := 0;<br>NETW := 1; | ata from th<br>ese data to t | e device 1<br>he variable  | (Slave ID=1)<br>to the netv | with the add<br>vork address<br>easier *) | lress 1 to 10<br>1 to 10 *) | *)         |

| Classification | ISaGRAF English | n FAQ-171 |       |      |          |      |         |
|----------------|-----------------|-----------|-------|------|----------|------|---------|
| Author         | Janice Hong     | Version   | 1.0.0 | Date | Dec.2013 | Page | 15 / 15 |

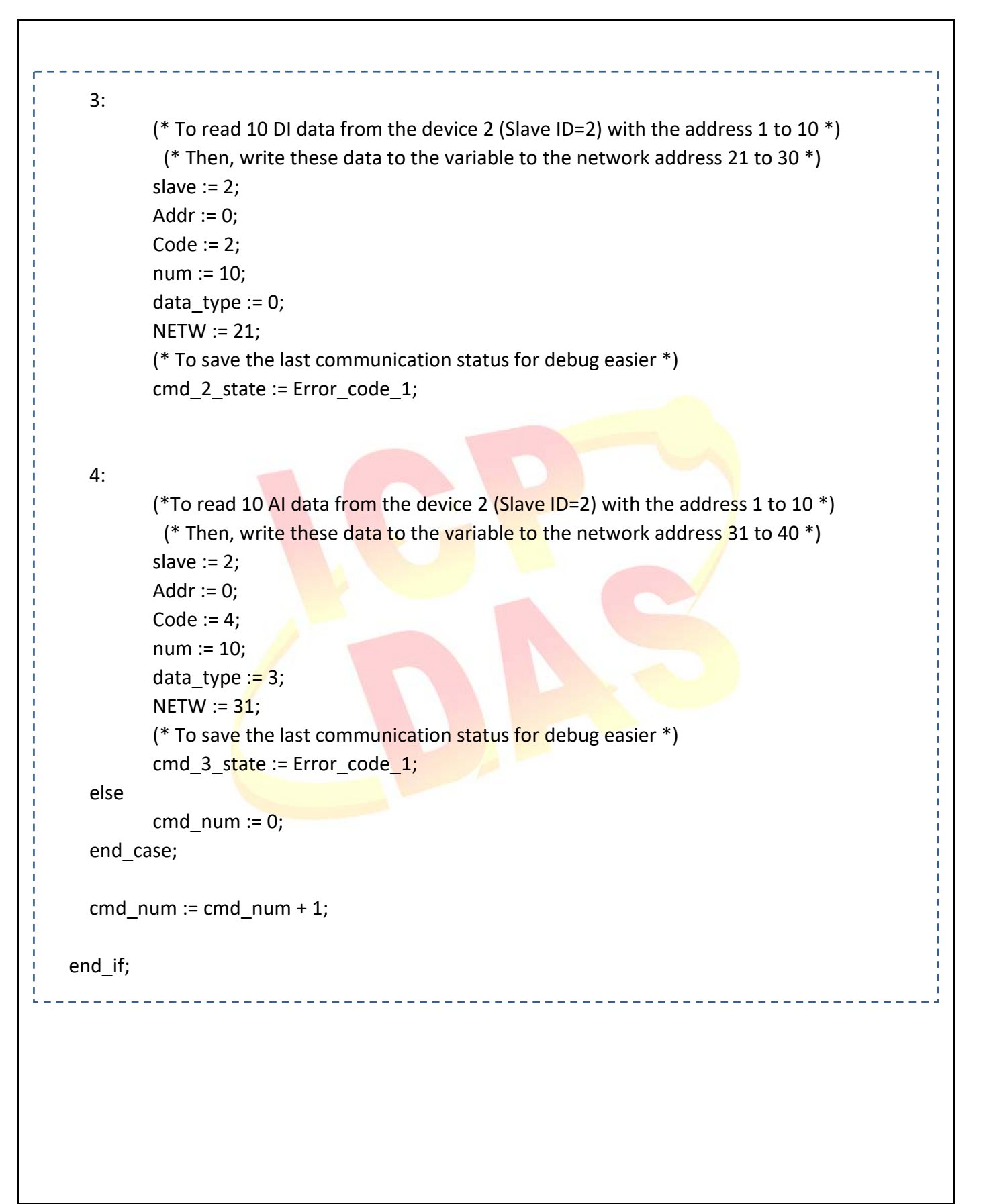